# **INSTRUKCJA OBSŁUGI**

## Klawiatura KT-609

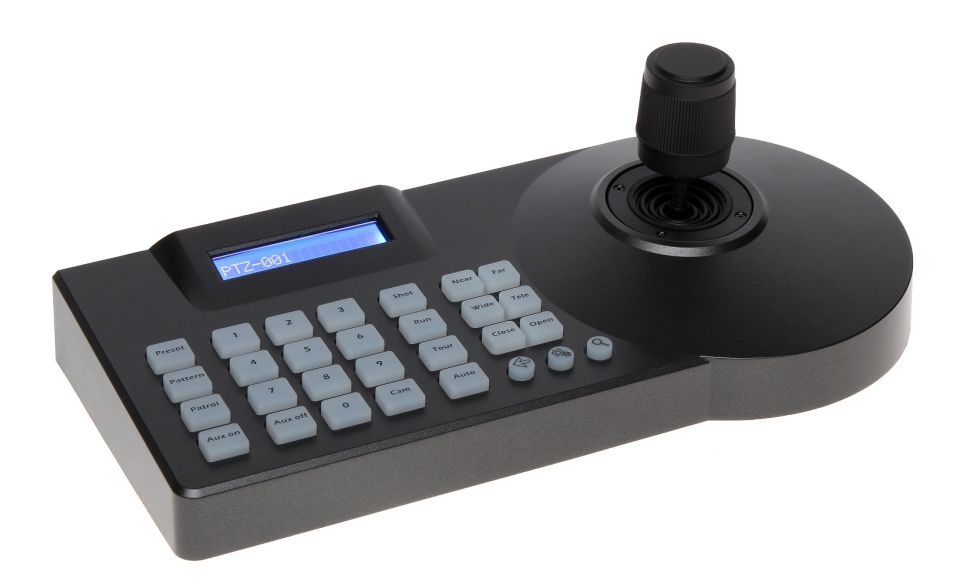

Dane techniczne oraz treść poniższej instrukcji mogą ulec zmianie bez uprzedzenia.

## Spis treści

| 1 Wygląd zewnętrzny                                                | 3 |
|--------------------------------------------------------------------|---|
| 1.1 Panel wejść/wyjść klawiatury                                   | 3 |
| 1.2 Klawisze funkcyjne                                             | 3 |
| 3 Sterowanie kamerą                                                | 4 |
| 3.1 Konfiguracja protokołu komunikacji klawiatury                  | 4 |
| 3.2 Tryb PTZ                                                       | 4 |
| 3.3 Wybór adresu kamery                                            | 4 |
| 3.4 Ustawienie presetu                                             | 5 |
| 3.5 Wywołanie presetu                                              | 5 |
| 3.6 Programowanie tras ruchu za pomocą dżojstika - funkcja Pattern | 5 |
| 3.7 Programowanie tras ruchu jako listy presetów - funkcja Patrol  | 5 |
| 3.8 Aux on/Aux off                                                 | 5 |
| 4 Konfiguracja klawiatury                                          | 6 |
| 4.1 Zmiana hasła                                                   | 6 |
| 4.2 Przywrócenie ustawień domyślnych                               | 6 |
| 4.3 Ustawienia dźwięku klawiatury                                  | 6 |
| 4.4 Ustawienia ID klawiatury                                       | 6 |
| 4.5 Blokada klawiatury                                             | 7 |
| 5 Informacje o urządzeniu                                          | 7 |
| 5.1 Informacje o protokole komunikacji                             | 7 |
| 5.2 Informacje systemowe                                           | 7 |

## 1 Wygląd zewnętrzny

### 1.1 Panel wejść/wyjść klawiatury

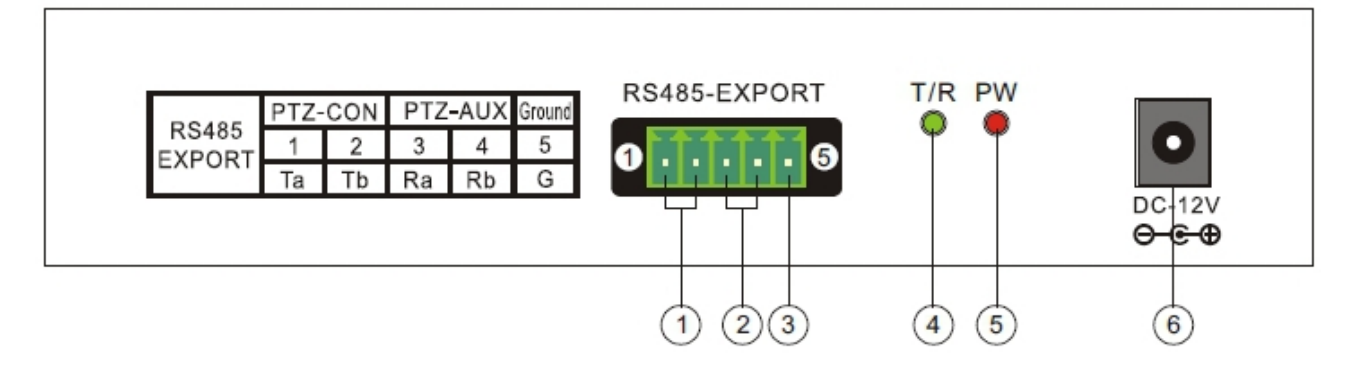

- 1. **PTZ-CON** wyjścia Ta/Tb klawiatury sterującej, wyjście Ta należy połączyć z RS485+ kamery, wyjście Tb z RS485-
- 2. **PTZ-AUX** wejścia Ra/Rb klawiatury sterującej "slave", wejście Ra należy połączyć z wyjściem Ta klawiatury "slave", wejście Rb z wyjściem Tb
- 3. Ground uziemienie linii sterującej
- 4. T/R dioda LED zielona, sygnalizacja komunikacji z PTZ
- 5. PW dioda LED czerwona, sygnalizacja zasilania
- 6. DC-12V wejście zasilania 12V/DC

### 1.2 Klawisze funkcyjne

wyjście do poprzedniej pozycji menu; wyjście z menu

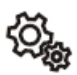

wciśnij i przytrzymaj przez 3 sek., aby wejść w ustawienia klawiatury; wybór

pozycji menu

wyświetlenie protokołu i prędkości transmisji dla aktualnie obsługiwanego adresu

- Preset ustawienie presetu
- Pattern wywołanie konfiguracji funkcji "Pattern"
- Patrol wywołanie konfiguracji funkcji "Patrol"
- Aux on uruchomienie urządzenia sterowanego
- Aux off wyłączenie urządzenia sterowanego
- Shot wywołanie presetu
- Run wywołanie trasy ruchu zdefiniowanej funkcją "Pattern"
- Tour wywołanie trasy ruchu zdefiniowanej funkcją "Patrol"
- 0 9 Klawisze numeryczne
- Cam wybór adresu urządzenia
- Near regulacja ostrości, obiekty dalsze
- Far regulacja ostrości, obiekty bliższe

Tele – przybliżenie
Wide – oddalenie
Open – regulacja przesłony, zwiększenie apertury
Close – regulacja przesłony, zmniejszenie apertury

## 3 Sterowanie kamerą

## 3.1 Konfiguracja protokołu komunikacji klawiatury.

Wciśnij i przytrzymaj przyciskPrzez 3sek. Na wyświetlaczu pojawi się komunikat:PR55WORD ----Z klawiatury numerycznej wprowadź hasło (domyślnie 8888) i wciśnij

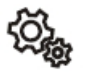

 $\label{eq:Przejdź} \mbox{Przejdź do zakładki PTZ Setup} \rightarrow \mbox{Address}.$ 

Z klawiatury numerycznej wprowadź adres urządzenia z zakresu 0 - 255 i wciśnij

Na wyświetlaczu pojawi się komunikat: PROTOCOL: PELCOP

Odchylając dżojstik w lewo lub prawo wybierz protokół komunikacji. Dostępne opcje: PELCOD, PELCOP, SONIC1, SONIC2, SAMSUNG, PIH717, KALATE, KRE301, RULE, B01, SAE, DAHUA, HIK.

Potwierdź wybór wciskając przycisk

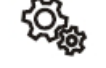

Odchyl dżojstik w dół. Na wyświetlaczu pojawi się komunikat: *BRUD RRTE: 2400* Odchylając dżojstik w lewo lub prawo wybierz prędkość transmisji. Dostępne opcje: 1200, 2400, 4800, 9600, 19200.

Potwierdź wybór wciskając przycisk

## 3.2 Tryb PTZ

W trybie PTZ umożliwiającym sterowanie kamerą, na wyświetlaczu klawiatury powinna wyświetlać się informacja: *PTZ-XXX*, gdzie *XXX* to adres obsługiwanego urządzenia.

Jeśli powyższy komunikat nie jest wyświetlany, należy kilkukrotnie wcisnąć przycisk

## 3.3 Wybór adresu kamery

W trybie PTZ wprowadź z klawiatury numerycznej nr kamery. Zatwierdź wybór przyciskiem **"Cam"**. Na wyświetlaczu pojawi się informacja o trybie PTZ uruchomionym dla wskazanego adresu kamery: *PTZ-028* 

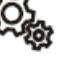

<⊱

#### 3.4 Ustawienie presetu

Wybierz adres kamery. Za pomocą dżojstika ustaw pozycje kamery. Z klawiatury numerycznej wybierz nr presetu. Wybór potwierdź wciskając przyciski **"Preset"**.

#### 3.5 Wywołanie presetu

Wybierz adres kamery. Z klawiatury numerycznej wybierz nr wywoływanego presetu. Wybór potwierdź wciskając przycisk **"Shot"**.

#### 3.6 Programowanie tras ruchu za pomocą dżojstika - funkcja Pattern

Wybierz adres kamery. Wciśnij i przytrzymaj przycisk **"Pattern"** do momentu pojawienia się na wyświetlaczu komunikatu: **PRTTERN RECORD** Sterując kamerą za pomocą dżojstika, zdefiniuj trasę kamery. Po wprowadzeniu trasy wciśnij ponownie przycisk **"Pattern"**. Na wyświetlaczu pojawi się komunikat: **PRTTERN STOP** 

Aby wywołać trasę wciśnij przycisk **"Run"**. Na wyświetlaczu pojawi się komunikat:

#### 3.7 Programowanie tras ruchu jako listy presetów - funkcja Patrol

Wybierz adres kamery. Z klawiatury numerycznej wybierz nr programowanej trasy, następnie wciśnij przycisk **"Patrol"**.

Dla pierwszej trasy, na wyświetlaczu pojawi się komunikat: NO:1 PRESET: 001

Przesuń dżojstik w lewo lub prawo wybierając nr presetu. Wybór potwierdź odchylając dżojstik w dół. Na wyświetlaczu pojawi się komunikat konfiguracji czasu trwania presetu:

#### P:001 TIME:003

Przesuń dżojstik w lewo lub prawo wybierając czas trwania presetu. Wybór potwierdź odchylając dżojstik w dół. Na wyświetlaczu pojawi się komunikat o konfiguracji czasu

przejścia kamery do kolejnego presetu: P:001 SPEED:01

Przesuń dżojstik w lewo lub prawo wybierając odpowiedni czas przejścia między presetami. Wybór potwierdź odchylając dżojstik w dół. Na wyświetlaczu pojawi się komunikat o konfiguracji kolejnego presetu: *N0:1 PRESET:002* 

Skonfigurowaną trasę zapisz wciskając przycisk "Patrol".

Aby wywołać trasę z klawiatury numerycznej wybierz jej numer i wciśnij przycisk **"Tour"**. Po wybraniu pierwszej trasy, na wyświetlaczu pojawi się komunikat: *PTZ – 001 PRTROL* 

#### 3.8 Aux on/Aux off

Aby uruchomić sterowane urządzenie (kamera, rejestrator) wybierz adres urządzania i wciśnij przycisk **"Aux on"**.

Aby wyłączyć sterowane urządzenie wybierz adres urządzania i wciśnij przycisk "Aux off".

Uwaga: Opisane w pkt. 3.6, 3.7, 3.8 funkcje mogą być niedostępne dla niektórych protokołów lub urządzeń.

## 4 Konfiguracja klawiatury

przez 3sek. Na wyświetlaczu pojawi się komunikat: Wciśnij i przytrzymaj przycisk PRSSWORD ----Z klawiatury numerycznej wprowadź hasło (domyślnie 8888) i wciśnij

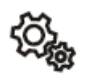

## 4.1 Zmiana hasła

Przejdź do zakładki System Setup → Set PW.

W polu Old PW wprowadź aktualne hasło i zatwierdź przyciskiem

W polu New PW wprowadź nowe hasło i zatwierdź przyciskiem

W polu Again PW powtórz nowe hasło i zatwierdź przyciskiem

### 4.2 Przywrócenie ustawień domyślnych

Przejdź do zakładki System Setup → Default.

W celu przywrócenia domyślnych ustawień wciśnij przycisk "Sure?".

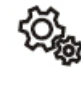

zatwierdzajac pytanie

Kliknii 谷 aby wyjść bez wprowadzania zmian.

## 4.3 Ustawienia dźwięku klawiatury

Przejdź do zakładki System Setup → Sound Set. Odchylając dżojstik w lewo lub prawo wybierz wybierz odpowiednią wartość:

- **Sound on** dźwięk klawiatury włączony
- Sound off dźwięk klawiatury wyłączony

Potwierdź wybór wciskając przycisk

### 4.4 Ustawienia ID klawiatury

Przejdź do zakładki System Setup  $\rightarrow$  ID Set.

W polu **Keyboard ID** wprowadź za pomocą klawiatury numerycznej wartość ID klawiatury z zakresu 0 - 15.

Potwierdź wprowadzona wartość wciskając przycisk

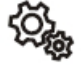

#### 4.5 Blokada klawiatury

Przejdź do zakładki System Setup → Lock Set.

Odchylając dżojstik w lewo lub prawo wybierz wybierz odpowiednią wartość:

- Lock on blokada klawiatury włączona
- Lock off blokada klawiatury wyłączona

Potwierdź wybór wciskajac przycisk

Po uruchomieniu blokady klawiatury (Lock on) na wyświetlaczu pojawi się komunikat:

LOCK PU: Z klawiatury numerycznej wprowadź hasło blokady i zatwierdź

przyciskiem

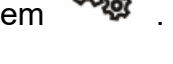

## 5 Informacje o urządzeniu

## 5.1 Informacje o protokole komunikacji

W trybie PTZ wciśnij przycisk

Na wyświetlaczu pojawi się informacja o protokole komunikacji (P) i prędkości transmisji (B) dla aktualnie ustawionego adresu urządzenia: P: xxxxx B: xxxx

Przejdź do zakładki PTZ Search  $\rightarrow$  Address.

Z klawiatury numerycznej wprowadź adres urządzenia z zakresu 0 - 255 i wciśnij Wyświetlone zostaną parametry konfiguracji klawiatury dla danego adresu:

- Protocol protokół komunikacji
- Baund Rate prędkość transmisji

#### 5.2 Informacje systemowe

Przejdź do zakładki System Search, aby wyświetlić pozostałe informacje:

- Keyboard ID nr ID klawiatury
- Sys SN numer serviny klawiatury
- Model model klawiatury
- Lock (on/off) blokada klawiatury wł/wył
- Sound (on/off) dźwięk klawiatury wł/wył

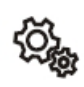

{õ},